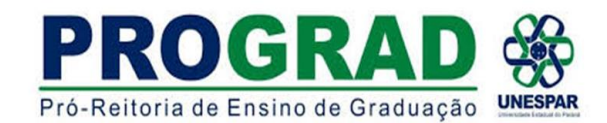

## DIRETORIA DE ENSINO/DIVISÃO DE ESTÁGIO TUTORIAL 3 - COLETA DA ASSINATURA

1) O Chefe da Seção de Estágio receberá o Protocolo do aluno e fará a coleta da assinatura do mesmo, caso o Termo de Compromisso de Estágio ainda não contenha a assinatura. Nesse caso procederá da seguinte forma:

2) ABRE o processo e vai na parte de DOCUMENTOS. No documento que necessita a assinatura do aluno clicar no ícone azul na coluna SOLICITAR ASSINATURA

| Ordem                                                   |                                                                                                    | Inserido                                                                                             | por                               |                                                                                                    | Data                                                        |                                               | Arquivo                            | Restrição                     | Assinatura | Assinar | Recusar              | ao Volume      | Numeraçã   | o <sup>Exclui</sup> |
|---------------------------------------------------------|----------------------------------------------------------------------------------------------------|----------------------------------------------------------------------------------------------------|-----------------------------------|----------------------------------------------------------------------------------------------------|-------------------------------------------------------------|-----------------------------------------------|------------------------------------|-------------------------------|------------|---------|----------------------|----------------|------------|---------------------|
| Salvar 0                                                | Ordem Documentos                                                                                                    |                                                                                                    |                                   |                                                                                                    |                                                             |                                               | Atualizar Volume                   |                               |            |         |                      |                |            |                     |
| Parecer de<br>andamento                                 | Data                                                                                                    | ф                                                                                                    |                                   |                                                                                                    |                                                             | Movimen                                       | tação                              |                               |            | Rest    | rição Solio<br>Assin | titar<br>Assin | ar Recusar | Cancela             |
|                                                         | 06/05/2022 11:34:5                                                                                                    | 9                                                                                                    |                                   | = PROVIDENCIAS   UNE                                                                                                    | 5PAR/SG -> UNESPAR/                                         | PROGRAD/DE enviado por Ana Cr                 | ristina Zanna Cathcart.            |                               |            |         |                      |                |            |                     |
|                                                         | 06/05/2022 11:30:5                                                                                                    | 19                                                                                                   |                                   | ANDAMENTO INICIAL                                                                                                    | CIDADAO -> UNESPA                                           | R/SG enviado por Vitor Luis Blum              | ı.                                 |                               |            |         |                      |                |            |                     |
|                                                         | 06/05/2022 11:30:2                                                                                                    | 5                                                                                                    |                                   | 3 - TUTORIALPARAINO                                                                                                    | CLUSAODEPROCESSO.p                                          | odf   arquivo_original   Inserido p           | or Vitor Luis Blum                 |                               |            | (       |                      | 1              |            |                     |
|                                                         | 06/05/2022 11:30:2                                                                                                    | 5                                                                                                    | 0                                 | 2 - Solicitacao 07462                                                                                                    | 228904.pdf   arquivo d                                      | original   Inserido por Vitor Luis B          | lum                                |                               |            | (       |                      |                |            |                     |
|                                                         | 06/05/2022 11:30:2                                                                                                    | 5                                                                                                    |                                   | 1 - ContraCapa.pdf   I                                                                                                    | inserido por Vitor Luis B                                   | Blum                                          |                                    |                               |            |         |                      |                |            |                     |
|                                                         |                                                                                                    |                                                                                                    |                                   |                                                                                                    |                                                             |                                               |                                    |                               |            |         |                      |                |            |                     |
| Anexos                                                  |                                                                                                    |                                                                                                    |                                   |                                                                                                    |                                                             |                                               |                                    |                               |            |         |                      |                |            |                     |
|                                                         | *                                                                                                    | Anexo 🗍                                                                                              | scolher a                         | rquivos Nenhum arquivo es                                                                                                    | scolhido                                                    |                                               |                                    |                               |            |         |                      |                |            |                     |
|                                                         | 3                                                                                                    | 'Anexo 🗌                                                                                             | scolher a                         | rquivos Nenhum arquivo e                                                                                                    | scolhido                                                    | D                                             |                                    | Analysis Original             |            |         | 2                    |                |            | Particle            |
| Inserido po                                             | a<br>Dr                                                                                                    | <sup>6</sup> Anexo 🗌                                                                                 | iscolher a                        | rquivos Nenhum arquivo e:<br>Data                                                                                                    | scolhido<br>Arquivo                                         | Restrição                                     |                                    | Arquivo Original              |            |         | Do                   | wnload         |            | Excluir             |
| Inserido po<br>Encaminh                                 | *<br>or<br>nar Processo                                                                                                    | *Anexo 🗌                                                                                             | iscolher a                        | rquivos Nenhum arquivo e:<br>Data                                                                                                    | Arquivo                                                     | Restrição                                     |                                    | Arquivo Original              |            |         | Do                   | wnload         |            | Excluir             |
| Inserido po<br>Encaminh<br><b>Atenção:</b> 1            | s<br>or<br>har Processo<br>Todos os trâmites de p                                                                          | Anexo I                                                                                              | entre a /                         | rquivos Nenhum arquivo e:<br>Data                                                                                                    | Arquivo<br>Arquivo<br>raná e os órgãos do Po                | Restrição<br>oder Executivo devem ser encami  | nhados para o local CC/PTG para an | Arquivo Original<br>Idamento. |            |         | Do                   | wnload         |            | Excluir             |
| Inserido po<br>Encaminh<br><b>Atenção:</b> <sup>-</sup> | a<br>nar Processo<br>Todos os trâmites de p                                                                                | Anexo I                                                                                              | entre a /                         | rquivos Nenhum arquivo e:<br>Data<br>Issembleia Legislativa do Pa<br>Órnão: Caloriona uma por                                                             | Arquivo<br>Arquivo<br>raná e os órgãos do Po                | Restrição<br>oder Executivo devem ser encami  | nhados para o local CC/PTG para an | Arquivo Original<br>Idamento. |            |         | Do                   | wnload         |            | Excluir             |
| Inserido po<br>Encaminh<br>Atenção: <sup>-</sup>        | •<br>or<br>har Processo<br>Todos os trâmites de p<br>Loc                                                                   | <sup>f</sup> Anexo I<br>processos<br>al Para:                                                        | scolher a                         | rquivos Nenhum arquivo e:<br>Data<br>Assembleia Legislativa do Pa<br>Órgão: Selecione uma op;<br>Local: Selecione uma op;                                 | Arquivo<br>Arquivo<br>raná e os órgãos do Po<br>ção         | Restrição<br>oder Executivo devem ser encamin | nhados para o local CC/PTG para an | Arquivo Original<br>Idamento. |            |         | Do                   | wnload         |            | Excluir             |
| Inserido po<br>Encaminh<br>Atenção: <sup>-</sup>        | or<br>Nar Processo<br>Todos os trâmites de p<br>Loc                                                                        | <sup>6</sup> Anexo []<br>rrocessos<br>al Para: (<br>natário:                                         | entre a A                         | rquivos Nenhum arquivo e:<br>Data<br>Assembleia Legislativa do Pa<br>Órgão: Selecione uma opo<br>Local: Selecione uma opo                                 | acolhido<br>Arquivo<br>raná e os órgãos do Po<br>ção        | Restrição<br>oder Executivo devem ser encamin | nhados para o local CC/PTG para an | Arquivo Original<br>Idamento. |            |         | Do                   | wnload         |            | Excluir             |
| Inserido po<br>Encaminh<br>Atenção: `                   | ar<br>Nar Processo<br>Todos os trâmites de p<br>Loc<br>Desti<br>Motivo Tram                                                | 'Anexo I<br>rocessos<br>al Para:<br>natário:<br>nitação:                                             | entre a /<br>Selecior             | rquivos Nenhum arquivo er<br>Data<br>Assembleia Legislativa do Pa<br>Órgão: Selecione uma opo<br>Local: Selecione uma opo<br>e uma oposio<br>e uma oposio | acolhido<br>Arquivo<br>raná e os órgãos do Po<br>ção        | Restrição                                     | nhados para o local CC/PTG para an | Arquivo Original<br>Idamento. |            |         | De                   | wnload         |            | Excluir             |
| Inserido po<br>Encaminh<br>Atenção: `                   | ar<br>Nar Processo<br>Todos os trâmites de p<br>Loc:<br>Destin<br>Motivo Tran                                              | *Anexo 1<br>rocessos<br>al Para: (<br>natário: (<br>nitação: (                                       | entre a A<br>Selecior<br>Selecior | rquivos Nenhum arquivo er<br>Data<br>Assembleia Legislativa do Pa<br>Órgão: Selecione uma opr<br>Local: Selecione uma opr<br>e uma opção<br>e uma opção   | scolhido<br>Arquivo<br>raná e os órgãos do Po<br>jão<br>jão | Restrição<br>oder Executivo devem ser encamin | nhados para o local CC/PTG para an | Arquivo Original<br>idamento. |            |         | Do                   | wnload         |            | Excluir             |
| Inserido po<br>Encaminh<br>Atenção: `                   | ar<br>Nar Processo<br>Todos os trâmites de p<br>Loc<br>Destin<br>Motivo Tram<br>Parecer de Anda                            | Anexo I<br>rocessos<br>al Para: (<br>natário: (<br>nitação: (<br>imento:                             | entre a A<br>Selecior<br>Selecior | rquivos Nenhum arquivo e:<br>Data<br>basembleia Legislativa do Pa<br>Órgão: Selecione uma opç<br>Local: Selecione uma opç<br>e uma opção<br>e uma opção   | scolhido<br>Arquivo<br>raná e os órgãos do Po<br>ເລັດ       | Restrição                                     | nhados para o local CC/PTG para an | Arquivo Original              |            |         | De                   | wnload         |            | Excluir             |
| Inserido po<br>Encaminh<br>Atenção: `                   | ar<br>Processo<br>Todos os trâmites de p<br>Loc<br>Destin<br>Motivo Trarr<br>Parecer de Anda<br>Prazo do pr                | *Anexo I<br>processos<br>al Para: (<br>nitação: (<br>umento:<br>ocesso: (                            | entre a A                         | rquivos Nenhum arquivo er<br>Data<br>Issembleia Legislativa do Pa<br>Órgão: Selecione uma opç<br>Local: Selecione uma opção<br>e uma opção<br>e uma opção | scolhido<br>Arquivo<br>raná e os órgãos do Po<br>ião        | Restrição                                     | nhados para o local CC/PTG para an | Arquivo Original<br>Idamento. |            |         | Do                   | wnload         |            | Excluir             |
| Inserido po<br>Encaminh<br>Atenção: `                   | ar<br>Processo<br>Todos os trâmites de p<br>Loc<br>Destin<br>Motivo Trarr<br>Parecer de Anda<br>Prazo do pr<br>Prazo do pr | *Anexo I<br>nrocessos<br>al Para: (<br>natário: (<br>nitação: (<br>imento:<br>ocesso: (<br>dência: ( | scolher a A                       | rquivos Nenhum arquivo er<br>Data<br>Issembleia Legislativa do Pa<br>Órgão: Selecione uma opç<br>Local: Selecione uma opção<br>e uma opção<br>e uma opção | scolhido<br>Arquivo<br>raná e os órgãos do Po<br>ção<br>ção | Restrição                                     | nhados para o local CC/PTG para an | Arquivo Original<br>Idamento. |            |         | Do                   | wnload         |            | Excluir             |

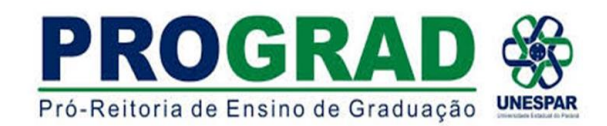

## DIRETORIA DE ENSINO/DIVISÃO DE ESTÁGIO

3) Abrirá outra tela. No item <mark>ÓRGÃO</mark>, selecionar <mark>CIDADÃO – PARANÁ INTELIGENCIA ARTIFICIAL-PIA</mark>

No item DESTINATÁRIO, inserir o NOME DO ALUNO que aparecerá como destinatário. Após clicar em SOLICITAR ASSINATURA

Após aparecerá que a SOLICITAÇÃO FOI ENVIADA COM SUCESSO, clicar em OK.

O Processo será enviado ao aluno via UNESPAR-SG.

| Solicitação de Assinatura                  | - 26 | Solicitação de Assinatura                                                                                                    | × |
|--------------------------------------------|------|----------------------------------------------------------------------------------------------------|---|
| Arquivos                                   |      | Arquivos                                                                                                    |   |
| Nome Exc                                   | uir  | Nome Excluir                                                                                                    |   |
| 3 - TUTORIALPARAINCLUSAODEPROCESSO.pdf     |      | 3 - TUTORIALPARAINCLUSAODEPROCESSO.pdf                                                                                                    |   |
|                                            |      | * Órgão: CIDADAO - PARANA INTELIGENCIA ARTIFICIAL - PIA *  *Destinatário: Assinatura encadeada: (*) Campo de preenchimento obrigatório. Destinatários |   |
| Assinatura                                 |      | Nome Órgão/Setor Exclui                                                                                                    | - |
| Não consta assinatura para este documento. |      | AQUI APARECERÁ O NOME DO ALUNO CIDADAO X                                                                                                    |   |
| Pendència Assinatura                       |      | Assinatura<br>Não consta assinatura para este documento.<br>Pendência Assinatura<br>Não consta pendência de assinatura para este documento.           |   |
| Solicitar Assinatura Cance                 | ar   | Solicitar Assinatura                                                                                                    |   |
|                                            |      | www.eprotocolo.pr.gov.br diz<br>Solicitação enviada com sucesso.                                                                                      |   |

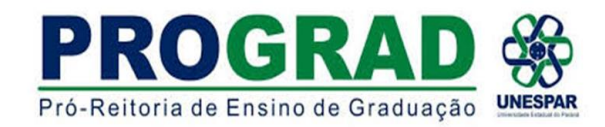

## DIRETORIA DE ENSINO/DIVISÃO DE ESTÁGIO

4) O aluno receberá o arquivo conforme imagem abaixo para assinar

5) CLICAR na caixa da coluna ASSINAR e após ASSINAR/RECUSAR DOCUMENTOS.

OBSERVAÇÃO: É importante antes de assinar, verificar se o documento está correto.

| Meus Protocolos em Pré-Cadastro          Minhas Pendências de Protocolos         Tipo do Processo:       Todos O ligital O Físico         Situação do Processo:       Normal/Pendente O Sobrestado O Arquivo Corrente         Pendência:       - Selecione          Protocolo       Tipo Interessado         Número/Ano Documento       Palavra-Chave       Local Atual       Data de Envio       Dr. Max. Conclusao       Finalidade       Azsinar       Situação Recusar Ana         18.939.022-0       Digital       VITOR LUIS BLUM       AREA DE ENSINO - CIDADAO       UNESPAR/PROGRAD/DE       06/05/2022 14:58       Assinatura       Solicitação       I R       I R         Página 1 de 1: (Total de 1 registros)       Xasinat/Recusar Documentos       Assinatura       Solicitação       I R       I R                                                                                                    | Minhas Pendências               |             |                 |                                                            |                                                                                                    | Monitoramento      |                  |                    |            |              |             |          |              |
|----------------------------------------------------------------------------------------------------|---------------------------------|-------------|-----------------|------------------------------------------------------------|----------------------------------------------------------------------------------------------------|--------------------|------------------|--------------------|------------|--------------|-------------|----------|--------------|
| Minhas Pendências de Protocolos  Tipo do Processo:  Tipo do Processo: | Meus Protocolos em Pré-Cadastro |             |                 |                                                            |                                                                                                    |                    |                  |                    |            |              |             |          |              |
| Tipo do Processo: Todos Digital Físico   Situação do Processo: Normal/Pendente Sobrestado Arquivo Corrente   Pendência:                                                                                                    | Minhas Pendências               | de Prot     | ocolos          |                                                            |                                                                                                    |                    |                  |                    |            |              |             |          |              |
| Protocolo       Tipo       Interessado       Número/Ano Documento       Palavra-Chave       Local Atual       Data de Envio       Dt. Max. Conclusao       Finalidade       Detalhamento       Assinar       Situação       Recusar Ana         18.939.022-0       Digital       VITOR LUIS BLUM       AREA DE ENSINO - CIDADAO       UNESPAR/PROGRAD/DE       06/05/2022 14:58       Assinatura       Solicitação       Image: Construction of the second of the second of the s                                                                                                    | Página 1 de 1 : (Total (        | de 1 regist | tros)           | Tipo do Processo:<br>Situação do Processo:<br>Pendência: - | <ul> <li>Todos () Digital () Físico</li> <li>Normal/Pendente () Sobrestado (</li> <li>Selecione</li> </ul> | ) Arquivo Corrente |                  |                    |            |              |             |          |              |
| 18.939.022-0 Digital VITOR LUIS BLUM AREA DE ENSINO - CIDADAO UNESPAR/PROGRAD/DE 06/05/2022 14:58 Assinatura Solicitação 💽 🦉 💽 Página 1 de 1 : (Total de 1 registros)                                                                                                    | Protocolo                       | Tipo        | Interessado     | Número/Ano Documento                                       | Palavra-Chave                                                                                              | Local Atual        | Data de Envio    | Dt. Max. Conclusao | Finalidade | Detalhamento | Assinar Sit | tuação R | ecusar Anali |
| Página 1 de 1 : (Total de 1 registros) Assinar/Recusar Documentos                                                                                                    | 18.939.022-0                    | Digital     | VITOR LUIS BLUM |                                                            | AREA DE ENSINO - CIDADAO                                                                                   | UNESPAR/PROGRAD/DE | 06/05/2022 14:58 |                    | Assinatura | Solicitação  | G           | ?        |              |
|                                                                                                    |                                 |             |                 |                                                            |                                                                                                    |                    |                  |                    |            |              |             |          |              |

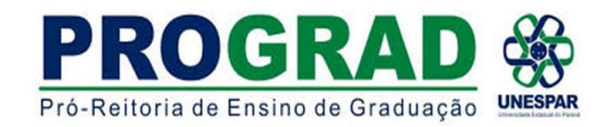

## DIRETORIA DE ENSINO/DIVISÃO DE ESTÁGIO

6) Após abrirá a seguinte tela e CLICAR em ASSINAR

| Assinar/Recusar Arquiv | Protocolar Solicitaça | 10               |                |                                                                              |           |                     |         |
|------------------------|-----------------------|------------------|----------------|------------------------------------------------------------------------------|-----------|---------------------|---------|
| Protocolo/Documento    | Assunto               | Data Solicitação | Quem Solicitou | Informações Complementares                                                   | Visualiza | Remover<br>da Lista | Recusar |
| 18.939.022-0           | PESCO CIDADAO         | 06/05/2022 14:58 |                | Solicitação de assinatura para o arquivo: TUTORIALPARAINCLUSAODEPROCESSO.pdf | •         | ×                   | 2       |
|                        |                       |                  |                | Assinar Voltar                                                               |           |                     |         |

7) CLICAR em assinatura SIMPLES e finaliza esse processo.

| Confirmação de Assinatura                                                        |             | ×        |
|----------------------------------------------------------------------------------|-------------|----------|
| Conforme <b>Art. 38</b> do <b>Decreto Estadual n.º</b><br>Assinatura Eletrônica: | 7304/2021.  |          |
| SIMPLES                                                                          | QUALIFICADA | Cancelar |

OBSERVAÇÃO: Para assinatura de documentos: Eletrônica no Sistema E-Protocolo passará a ter as seguintes formas:

Simples: confere com CPF

Qualificado: com a Biometria

Qualificada: com o token

APÓS ESSE PROCESSO A SEÇÃO DE ESTÁGIO DE CADA CAMPUS FORMALIZARÁ O FLUXO MAIS ADEQUADO